# Saldovorträge

## Saldovorträge per Saldovortragsassistent / Saldovorträge manuell erfassen

In diesem Beitrag zeigen wir Ihnen die Erfassung von Saldovorträgen in folgenden Wirtschaftsjahren anhand von Beispielen in Sage 50. Die Unterschiede zwischen EAR- und FIBU-Mandanten werden ebenfalls berücksichtigt.

**Hinweis:** Die manuelle Erfassung von Saldovorträgen zu Personenkonten (Debitoren und Kreditoren) ist ausschließlich im 1. Wirtschaftsjahr möglich. Die Übernahme der Saldovorträge zu Personenkonten in folgende Wirtschaftsjahre ist nur über den Abschlussassistenten möglich.

Dieses Dokument ist gültig für folgende Programme:

Sage 50 Sage 50 Buchhaltung (Standard, Comfort, Professional und Quantum) (Standard und Comfort)

Stand: 02.2023

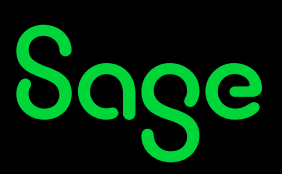

### Inhaltsverzeichnis

| 1   | Saldenübernahme über Abschlussassistenten                | 3  |
|-----|----------------------------------------------------------|----|
| 2   | Saldenvorträge erfassen                                  | 9  |
| 2.1 | Manuelle Kontenauswahl und Eingabe der Korrekturwerte    |    |
| 2.2 | Manuelle Kontenauswahl mit Berechnung der Korrekturwerte | 11 |
| 2.3 | Automatische Berechnung fehlender Korrekturwerte         | 12 |
| 3   | Fertig!                                                  | 15 |

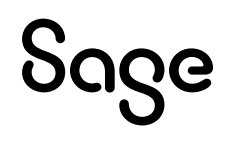

### 1 Saldenübernahme über den Abschlussassistenten

#### <u>Salden übernehmen / Saldovorträge buchen</u>

**Hinweis:** Dieser Schritt ist nur notwendig, wenn die Saldenübernahme Ihres Wirtschaftsjahres auf "manuell" eingestellt wurde und Sie einen Jahrgang ab dem 2. Wirtschaftsjahr abschließen wollen.

Klicken Sie im Hauptmenü auf BUCHHALTUNG / WIRTSCHAFTSJAHRE.

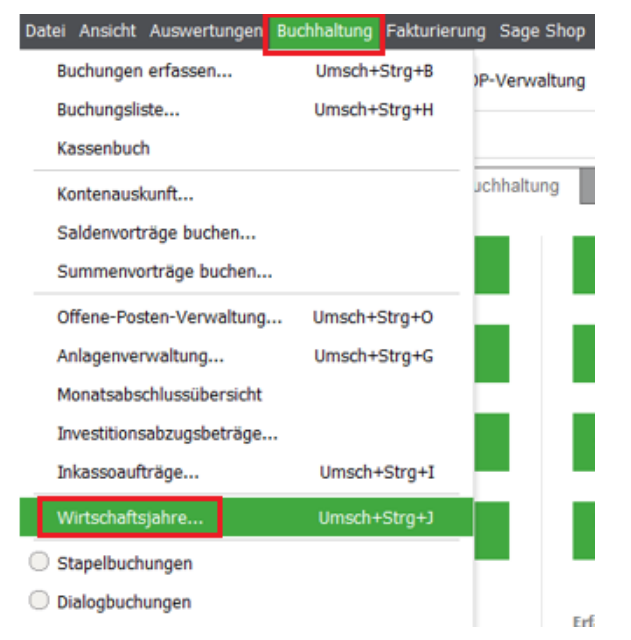

Im Fenster "Wirtschaftsjahrverwaltung" klicken Sie auf "**Bearbeiten**" und auf "**Abschlussassistent**".

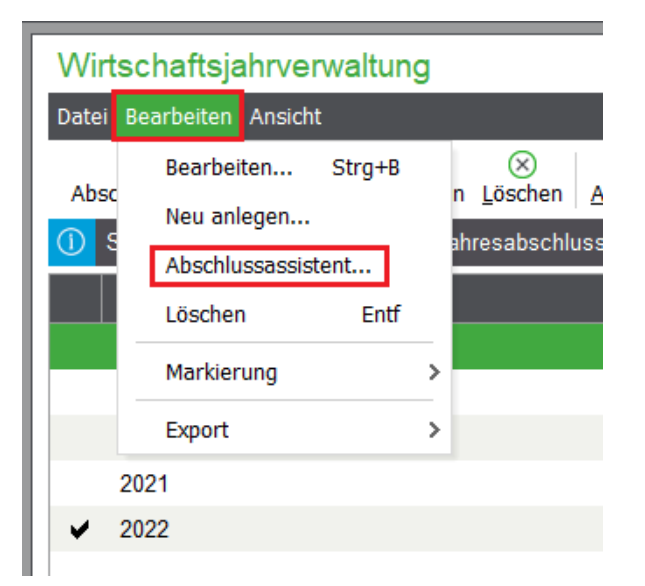

# Sage

Alternativ können Sie auch auf den Button "**Abschlussassistent**" in der grafischen Menüleiste klicken.

| iiiiiiiiiiiiiiiiiiiiiiiiiiiiiiiiiiiii |              | $\otimes$       | G                     |           | Х         |
|---------------------------------------|--------------|-----------------|-----------------------|-----------|-----------|
| Abschlussassistent Ne                 | u Bearbeiten | <u>L</u> öschen | <u>A</u> ktualisieren | Auswählen | Schließen |

Aktivieren Sie bitte "Benutzerdefiniert" und klicken Sie dann auf < Weiter >.

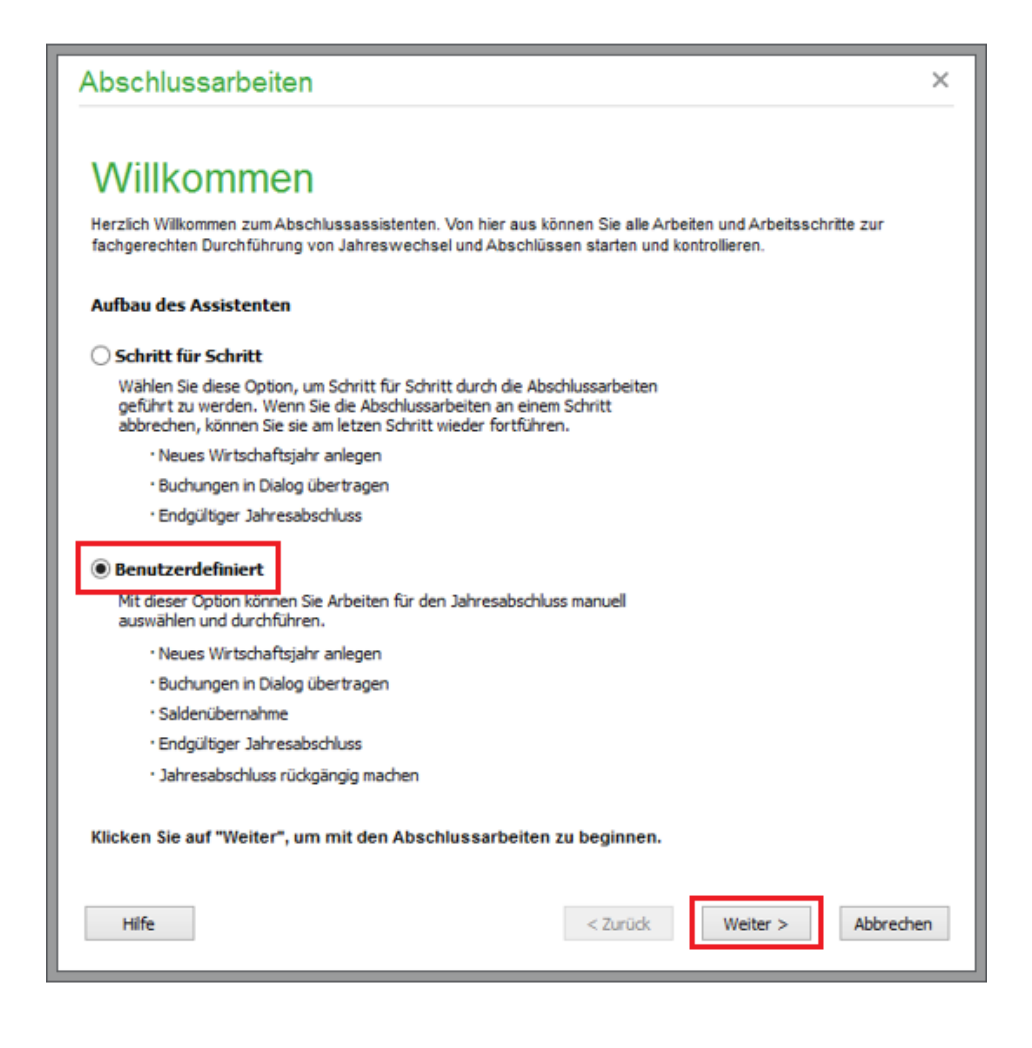

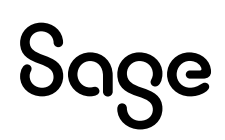

#### Wählen Sie die Option "**Saldenübernahme**" und klicken Sie auf < **Weiter** >.

| Abschlussarbeiten                                                                                                    | ×    |
|----------------------------------------------------------------------------------------------------|------|
| Neues Wirtschaftsjahr anlegen (2023)<br>Wählen Sie diese Option, wenn Sie ein neues Wirtschaftsjahr anlegen wollen, um dieses zu<br>bebuchen.                                                                                                    |      |
| Buchungen in Dialog übertragen (2018)<br>Um einen Abschluss des Wirtschaftsjahres vorzubereiten, müssen alle Buchungen aus dem<br>Stapelbereich in den Dialogbereich übertragen werden. Diese Funktion kann zu einem beliebigen<br>Zeitpunkt durchgeführt werden. |      |
| Saldenübernahme<br>Gicken Sie hier, wenn Sie die Kontensalden des vorherigen Wirtschaftsjahres als Anfangsbestände<br>des ausgewählten Wirtschaftsjahres vortragen möchten.                                                                                       |      |
| Endgültiger Jahresabschluss (2018)<br>Der endgültige Jahresabschluss dokumentiert alle Abschlussarbeiten und schützt das<br>abgeschlossene Wirtschaftsjahr anschließend vor weiteren Änderungen.                                                                  |      |
| <ul> <li>Jahresabschluss rückgängig machen</li> <li>Diese Option ist nur verfügbar, wenn ein abgeschlossenes Wirtschaftsjahr vorhanden ist und<br/>bezieht sich immer nur auf das jeweils letzte abgeschlossene Wirtschaftsjahr.</li> </ul>                       |      |
|                                                                                                    |      |
| Hilfe < Zurück Weiter > Abbre                                                                                                    | chen |

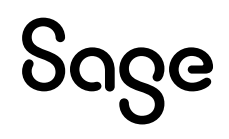

Im nächsten Dialog ist automatisch bereits das aktivierte Wirtschaftsjahr ausgewählt.

- Klicken Sie auf die Schaltfläche < ... >, wenn Sie ein anderes Wirtschaftsjahr für die Saldenübernahme wählen möchten.
- Entscheiden Sie, wie mit Budgetwerten verfahren werden soll. Weitere Informationen zu Budgets erhalten Sie in der Online-Hilfe über die Taste < **F1** > oder im Handbuch.
- Klicken Sie auf < Weiter >

| Abschlussarbeiten                                                                                                    | × |
|----------------------------------------------------------------------------------------------------|---|
| Saldenübernahme                                                                                                    |   |
| Neben den Salden können auch Budgetwerte der Konten automatisch ins nächste Jahr übernommen werden.<br>Es wurden im Vorjahr (falls vorhanden) keine Budgetwerte verwendet. | - |
| Aktuelle Kontensalden als neuen Soll-Budgetwert übernehmen     O Budgetwerte nicht übernehmen                                                                              |   |
|                                                                                                    |   |
|                                                                                                    |   |
|                                                                                                    |   |
|                                                                                                    |   |
|                                                                                                    |   |
|                                                                                                    |   |
| Hilfe < Zurück Weiter > Abbreche                                                                                                    | n |

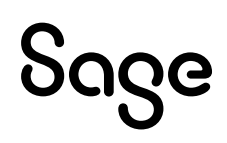

Klicken Sie auf < Fertigstellen >.

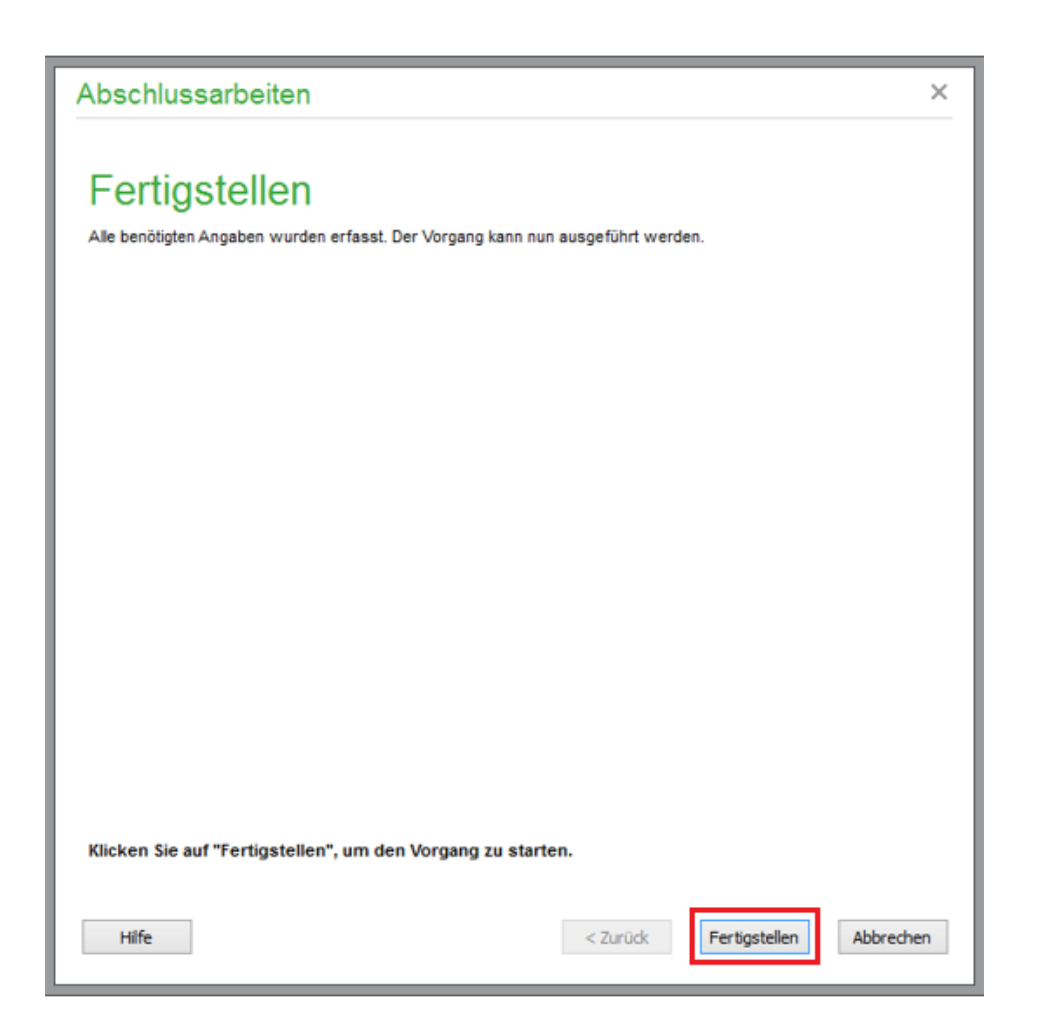

**Hinweis:** Wenn Sie ab dem 2. Wirtschaftsjahr automatisch generierte Saldenvorträge bei einigen Konten nachträglich manuell geändert haben, werden die Endsalden dieser Konten nicht automatisch in das folgende Wirtschaftsjahr übernommen.

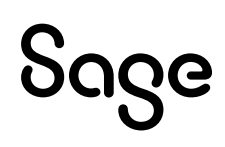

Es folgt die Anzeige eines Protokolls in der Vorschau, welches die betroffenen Konten zeigt. Die Buchung dieser Saldenvorträge wird später noch erklärt.

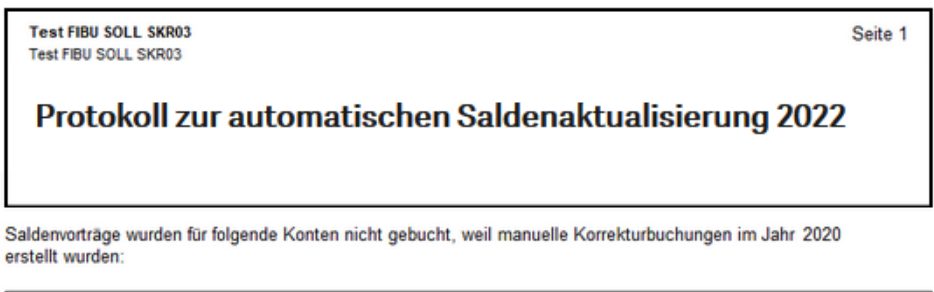

| Konto-Nr. | Kontobezeichnung | Betrag Soll | Betrag Haben |
|-----------|------------------|-------------|--------------|
| 1000      | Kasse            | 900,00      |              |
| 1000      | Kasse            |             | -576,72      |
| 1010      | Nebenkasse 1     | 100,00      |              |

Bitte Buchen Sie die Saldenvorträge zu den genannten Konten unter "Buchhaltung – Saldenvorträge buchen" manuell. Eine Übersicht der Konten mit manuellem Vortrag können Sie dort mit der Schaltfläche <Auswahl Konten mit manuellem Vortrag> einsehen.

Haben Sie keine manuellen Saldenvortragsänderungen vorgenommen, schließen Sie die Jahrgangsverwaltung über < **Schließen** >.

| Wirtschaftsjahrverwaltung                                                                  |                      |
|--------------------------------------------------------------------------------------------|----------------------|
| Datei Bearbeiten Ansicht                                                                   |                      |
| Image: Abschlussassistent     Hearbeiten     Löschen     Aktualisieren     Auswählen     S | ×<br>chließen        |
| ① Sie benötigen Hilfestellung beim Jahresabschluss? Wichtige Informationen finde           | en Sie hierzu unter: |
| Bezeichnung                                                                                | Von Datum            |
| 2018                                                                                       | 01.01.2018           |
| 2019                                                                                       | 01.01.2019           |
| 2020                                                                                       | 01.01.2020           |
| 2021                                                                                       | 01.01.2021           |
| ✓ 2022                                                                                     | 01.01.2022           |

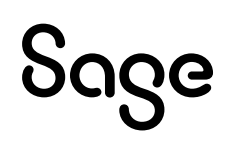

## 2 Saldenvorträge erfassen

Klicken Sie auf BUCHHALTUNG / "Saldenvorträge buchen" (bei FIBU-Mandanten) bzw. BUCHHALTUNG / "Anfangsbestände buchen" (bei EAR-Mandanten).

Hinweis: Es bestehen 3 Möglichkeiten zur manuellen Erfassung der Saldenvorträge.

| Buchhaltung Fakturierung Stamn | ndaten Dienste Extra: | Buchhaltung Fakturierung Stamm | mdaten Dienste Extra |
|--------------------------------|-----------------------|--------------------------------|----------------------|
| Buchungen erfassen             | Umsch+Strg+B          | Buchungen erfassen             | Umsch+Strg+B         |
| Buchungsliste                  | Umsch+Strg+H          | Buchungsliste                  | Umsch+Strg+H         |
| Kassenbuch                     |                       | Kassenbuch                     |                      |
| Kontenauskunft                 |                       | Kontenauskunft                 |                      |
| Anfangsbestände buchen         |                       | Saldenvorträge buchen          | ¥                    |
| Offene-Posten-Verwaltung       | Umsch+Stra+0          | Summenvorträge buchen          |                      |
| Anlagenverwaltung              | Umsch+Stra+G          | Offene-Posten-Verwaltung       | Umsch+Strg+O         |
| Monatsabschlussübersicht       | cc.i.g.c              | Anlagenverwaltung              | Umsch+Strg+G         |
| Wisterbafteiabre               | Umach / Ctra / 1      | Monatsabschlussübersicht       |                      |
| wirtschaltsjähre               | Unsch+Strg+J          | Wirtschaftsjahre               | Umsch+Strg+J         |
| Buchungssitzungen              | Umscn+Strg+W          | Buchungssitzungen              | Umsch+Strg+W         |

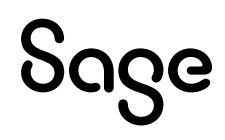

#### 2.1 Manuelle Kontenauswahl und Eingabe der Korrekturwerte

- Klicken Sie auf die Schaltfläche < ... > und wählen Sie anschließend das **Sachkonto** aus, für das der Saldovortrag gebucht werden soll.
- Geben Sie den **Differenzbetrag** zum aktuellen Saldo ein.

**Wichtig:** Beachten Sie bitte, dass bei der Eingabe des Betrages in FIBU-Mandanten Soll und Haben berücksichtigt werden müssen. Bei EAR-Mandanten wird über das Vorzeichen des Betrages geregelt, ob der Bestand des Kontos gemehrt oder gemindert wird.

- Klicken Sie auf < **OK** >.
- Klicken Sie auf < **Buchen** >, wenn alle benötigten Saldovorträge erfasst wurden.

| Saldenvorträge bur<br>Erfassen Sie die S<br>automatisch erzei | c <b>hen</b><br>aldenvorträge Ihrer Konten. Na<br>Jot. | sch klicken auf "Buchen" we | erden die ensprech | enden Buchungssätze |              |
|---------------------------------------------------------------|--------------------------------------------------------|-----------------------------|--------------------|---------------------|--------------|
| Buchungsdatum                                                 |                                                        |                             | Kentrollsumme      |                     |              |
| Buchungsdatum                                                 | 01.01.2018 💌                                           |                             | Kontrollsum        | ne 0,00             | Einstellunge |
| Saldovortrag erfass                                           | en l                                                   |                             |                    |                     |              |
| Konto-Nr.                                                     |                                                        |                             |                    |                     |              |
| Aktueller Vortrag                                             | Betrag Soll<br>0,00                                    | Betrag Haben                | 0,00               | 3-Wert<br>0,        | 00 Stornere  |
| Korrekturwert                                                 | 0,00                                                   |                             | 0,00               | 0,                  | Autimati     |
| Neuer Vortrag                                                 | 0,00                                                   |                             | 0,00               | 0,                  | .00 ОК       |
| rfassungsliste                                                |                                                        |                             |                    |                     |              |
| (ente Nr. + Kor                                               | tobozoiobnung                                          | Kenteart                    | Rotrag Soll        | Rotrog Usho:        |              |
|                                                               | nobezeichnung                                          | Kontoart                    | Detrag Soli        |                     | suchangsdatt |
|                                                               |                                                        |                             |                    |                     | 1            |
|                                                               |                                                        |                             |                    |                     | /            |
|                                                               |                                                        |                             |                    |                     |              |

#### 2.2 Manuelle Kontenauswahl mit Berechnung der Korrekturwerte

Hier kommt Ihr zuvor ausgedrucktes Protokoll zur automatischen Saldenaktualisierung zum Einsatz.

- Klicken Sie auf < ... > und wählen Sie anschließend das Sachkonto aus, für das der Saldovortrag gebucht werden soll.
- Klicken Sie auf < Automatik >.

**Hinweis:** Durch < **Automatik** > wird automatisch eine Korrekturbuchung über die Differenz zwischen dem Endsaldo des Vorjahres und aktuellen Saldovortrag des aktiven Jahres erstellt. Dies ist nur bei Konten möglich, bei denen bereits manuelle Änderungen an Saldovorträgen vorgenommen wurden und somit keine automatische Saldenübernahme möglich ist.

• Klicken Sie auf < **Buchen** >, wenn alle benötigten Saldovorträge erfasst wurden.

| Buchungsdatum       | -             |      |             | Kontrollsumme | 1            |      |              |
|---------------------|---------------|------|-------------|---------------|--------------|------|--------------|
| Buchungsdatum       | 01.01.2018    |      |             | Kontrollsum   | ne O         | ,00  | Einstellunge |
| Saldovortrag erfass | en            |      |             |               |              |      | /            |
| Konto-Nr.           |               |      |             |               |              |      |              |
| Aktueller Vortrag   | Betrag Soll   | 0,00 | etrag Haben | 0,00          | 3-Wert       | 0,00 | Storneren    |
| Korrekturwert       |               | 0,00 |             | 0,00          |              | 0,00 | Automati     |
| Neuer Vortrag       |               | 0,00 |             | 0,00          |              | 0,00 | ок           |
| rfassungsliste      |               |      |             |               |              |      |              |
| (onto Nr 🔺 Kor      | tobezeichnung |      | Kontoart    | Betrag Soll   | Betrag Haber | Buch | ungedatu     |
|                     | nobezeichnung |      | Kontoart    | Dellag 501    | Detrag have  | Duci | ingsuatu     |
|                     |               |      |             |               |              |      |              |

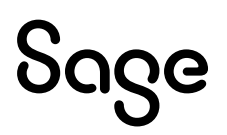

#### 2.3 Automatische Berechnung fehlender Korrekturwerte

• Klicken Sie auf die Schaltfläche < Auswahl Konten mit manuellem Vortrag >.

| Saldenvorträ                                         | ge buchen                                                                |                                                        |                                  |                            |            | ×               |
|------------------------------------------------------|--------------------------------------------------------------------------|--------------------------------------------------------|----------------------------------|----------------------------|------------|-----------------|
| Saldenvorträge I<br>Erfassen Sie di<br>Buchungssätze | <b>buchen</b><br>ie Saldenvorträge Ihrer Konte<br>e automatisch erzeugt. | n. Nach klicken a                                      | uf "Buchen" w                    | erden die entsj            | prechenden |                 |
| Buchungsdatum                                        |                                                                          |                                                        | Kontrollsu                       | mme                        |            |                 |
| Buchungsdatum                                        | 01.01.2015                                                               |                                                        | Kontrolls                        | summe                      | -50,0      | 0 Einstellungen |
| Saldovortrag erfa                                    | ssen                                                                     |                                                        |                                  |                            |            |                 |
| Konto-Nr.                                            |                                                                          |                                                        |                                  |                            |            |                 |
| Aktueller Vortra                                     | Betrag Soll<br>ag 0,0                                                    | Betrag Habe                                            | n<br>0,00                        | EB-Wert                    | 0,00       | Stornieren      |
| Korrekturwert                                        | 0,0                                                                      | 0                                                      | 0,00                             |                            | 0,00       | Automatik       |
| Neuer Vortrag                                        | 0,0                                                                      | 0                                                      | 0,00                             |                            | 0,00       | ОК              |
| Erfassungsliste                                      |                                                                          |                                                        |                                  |                            |            |                 |
| Konto-Nr.                                            | Kontobezeichnung                                                         | Kontoart                                               | Betrag Se                        | oll Betr                   | ag Haben   | Buchungsdatum   |
|                                                      |                                                                          |                                                        |                                  |                            |            |                 |
|                                                      |                                                                          |                                                        |                                  |                            |            |                 |
|                                                      |                                                                          |                                                        |                                  |                            |            |                 |
|                                                      |                                                                          |                                                        |                                  |                            |            |                 |
| Auswahl Konten mit n                                 | nanuellem Vortrag                                                        | Konten mit manue<br>bei der automatisi<br>ücksichtigt. | ellen Korrektur<br>erten Saldena | buchungen<br>ktualisierung | Buchen     | Abbrechen       |

**Hinweis:** Durch < **Auswahl Konten mit manuellem Vortrag** > werden die Konten im Kontenrahmen ermittelt, bei denen in der Vergangenheit manuelle Korrekturen an Saldovorträgen vorgenommen wurden. In der folgenden Liste können Sie einzelne Konten auswählen oder mehrere Konten markieren, für die die Korrekturwerte automatisch ermittelt werden sollen.

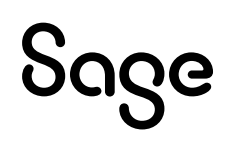

- Markieren Sie die gewünschten Konten, für die die Korrekturwerte berechnet werden sollen, mit der < **LEERTASTE** >.
- Klicken Sie auf < **Auswählen** >.

| Γ  | Kontenl     | iste                                     | $\sim$          |
|----|-------------|------------------------------------------|-----------------|
| I. | Datei Bear  | beiten Ansicht                           |                 |
|    | ر<br>Suchen | Aktualisieren Auswählen                  | Bebuchte Konten |
| L  | Auswahl     |                                          |                 |
| L  | Konte 🛎     | Bezeichnung                              | Kontoart        |
|    | S019000     | Afa f. immaterielle Vermögensgegenstände | Aktivkonto      |
|    | S900000     | Saldovorträge Sachkonten                 | Aktivkonto      |

Bestätigen Sie Sie den Hinweis, dass Buchungen generiert wurden, mit < **OK** >.

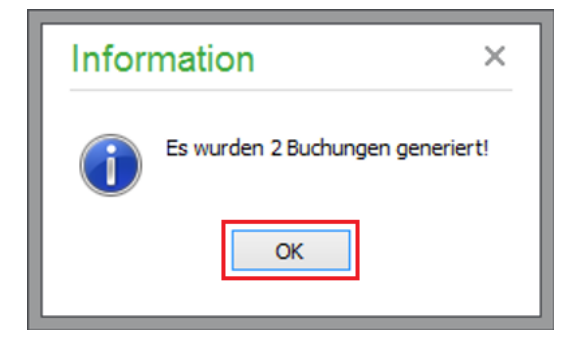

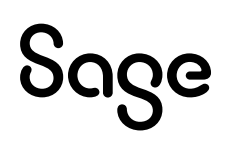

- Prüfen Sie die erstellten Korrekturbuchungen.
- Klicken Sie auf < **Buchen** >, wenn alle benötigten Saldovorträge erfasst wurden.

| Buchungsdatum      |                |      |              | Kontrollsumme |              |                |
|--------------------|----------------|------|--------------|---------------|--------------|----------------|
| Buchungsdatum      | 01.01.2018     | •    |              | Kontrollsumme | 100 /0       | Einstellungen  |
| aldovortrag erfass | en             |      |              |               |              |                |
| Konto-Nr.          |                |      |              |               |              |                |
|                    | Betrag Soll    | 0.00 | Betrag Haben | EB-V          | Vert         |                |
| Aktueller vortrag  |                | 0,00 |              | 0,00          | 0            | ,00 Storneren  |
| Korrekturwert      |                | 0,00 |              | 0,00          | 0            | ,00 Automatik  |
| Neuer Vortrag      |                | 0,00 |              | 0,00          | 0            | ,00 ОК         |
| rfassungsliste     |                |      |              |               |              |                |
| onto-Nr. 🔺 Ko      | ntobezeichnung |      | Kontoart     | Betrag Soll   | Betrag Haber | Buch ungsdatur |
| 800 Bar            | ık             |      | Aktivkonto   | 100.00        | 0.00 0       | 1.01.2018      |

**Hinweis:** Korrekturbuchungen, die nicht gewünscht sind, können entfernt werden. Klicken Sie die Buchung an, die entfernt werden soll und drücken Sie dann die Taste < Entf > auf Ihrer Tastatur.

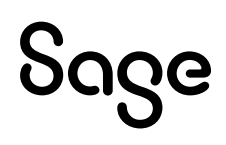

## **3 Fertig!**

Ihre aktuellen Saldovorträge sind nun erfasst.

Sollten Sie Fragen zum Programm haben, nutzen Sie bitte an jeder Stelle im Programm durch Druck auf die Taste "**F1**" die in das Programm integrierte Onlinehilfe, welche ihnen - immer bezogen auf das aktuell geöffnete Fenster - Informationen anzeigt.

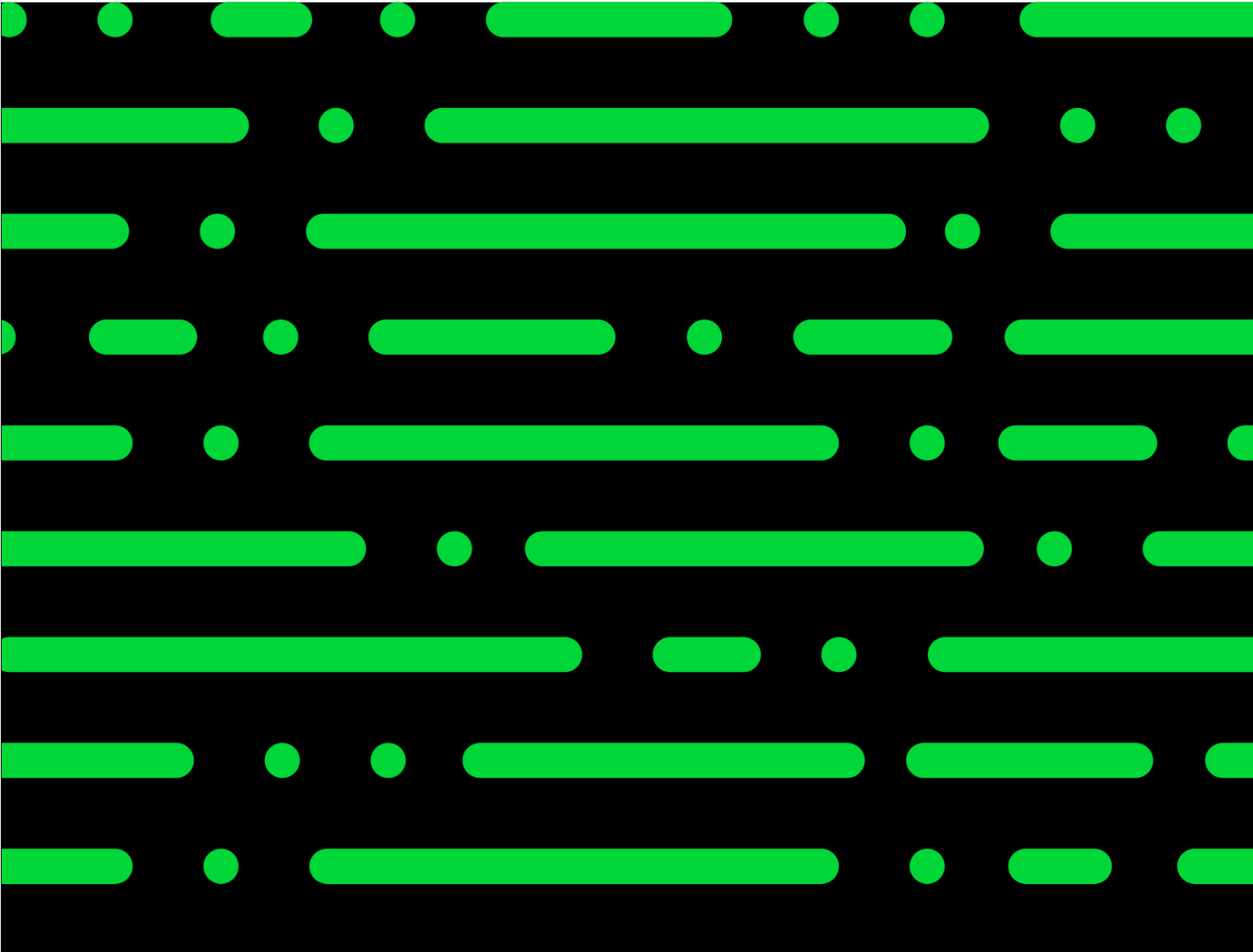

**Business Software GmbH** Primoschgasse 3 9020 Klagenfurt

0463 3843 <u>kundenbetreuung@bsoftware.at</u> <u>www.business-software.at</u>

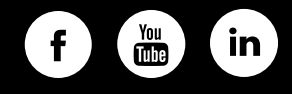

© 2022 Sage GmbH. Alle Rechte vorbehalten. Sage, das Sage Logo sowie hier genannte Sage Produktnamen sind eingetragene Markennamen der Sage Global Services Limited bzw. ihrer Lizenzgeber. Alle anderen Markennamen sind Eigentum der jeweiligen Rechteinhaber. Technische, formale und druckgrafische Änderungen vorbehalten.

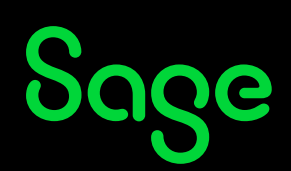